## Getting a WebSales Feed GUID

In order to start this process, you need to get a WebSales Feed URL that will provide the data for your events. Follow the steps below to find your URL.

Step 1: Go to the **Web** Folder in your organization and expand it to show the options. Click on the **Entry Points** icon.

| Agile Troketo                                                                                                    | ig Solut | ions - Administration                                                                                                    | · Powered by / | Agile Ticketing         |                                  |                | - |
|----------------------------------------------------------------------------------------------------|----------|----------------------------------------------------------------------------------------------------|----------------|-------------------------|----------------------------------|----------------|---|
| Action New Support Functions Help                                                                                                    |          | No. Buchasella                                                                                                    | Report Provide |                         |                                  | and the second |   |
| Agia Texating Sousons                                                                                                    |          | any resources in                                                                                                    | Dates Charles  | 194                     | 2.0                              | Constant of    |   |
| System Bulletin                                                                                                    |          | Web Dansleri Lota                                                                                                    | The Review     | Partial                 | Costinger Default (res)          | True           |   |
|                                                                                                    |          | <b>Nerdurat</b> ija                                                                                                    | The Services   | Phone                   | Costingue Costande (seal)        | True           |   |
| a menut                                                                                                    |          | Matters Group                                                                                                    | THE MARKET     | reanat                  | Consider Celland (see)           | 1100           |   |
| a 🥁 Regional Information                                                                                                    |          | WHE OLD R                                                                                                    | THE DANSET     | Plate June              | #75 Optial Den                   | 10.0           |   |
|                                                                                                    |          | My New Lottop                                                                                                    | THE RENDER     | rbonat                  | Management of the second         | 10 million     |   |
| e 🚽 cenome                                                                                                    |          | Aren's feeling broup                                                                                                    | THE REAL       | rhonat                  | CHANGE CARE INC.                 | 10.0           |   |
| 🗄 💯 Aple Theatre                                                                                                    |          | 31010100                                                                                                    | THE RENDED     | FROM A                  | 741244                           | 100            |   |
| A with                                                                                                    |          | These press press press by                                                                                                    | THE RESIDES    | 10000                   | PTI Detail they                  | True I         |   |
| in real periods.                                                                                                    |          |                                                                                                    |                |                         |                                  |                |   |
| Corporate Information                                                                                                    |          |                                                                                                    |                |                         |                                  |                |   |
| Accounting                                                                                                    |          | (a) has here                                                                                                    | Barrier Contra | Free serves internation | 200                              | Contract.      |   |
| al Divisor                                                                                                    |          | UTV-FOR Name                                                                                                    | Departments    | Secretor under          | 104                              | Uniped         |   |
| a real succession                                                                                                    |          | Herberghy Persont                                                                                                    |                | 0                       | Mandanolog Paramat               | Tue            |   |
| ii 🙀 Web                                                                                                    |          | Appart                                                                                                    |                | 1                       | Dateby Let                       | True           |   |
| Table 1 and 1                                                                                                    |          | Ben .                                                                                                    |                | 2                       | DA Card Info                     | True .         |   |
| Contraction of the second                                                                                                    |          | Charle Carl Balan                                                                                                    |                | 2                       | DV Carl Balance Ing.             | True           |   |
| - 50 Skin 12                                                                                                    |          | CostgarCone Teat                                                                                                    |                |                         | Constant PER                     | True I         |   |
| Cam Council                                                                                                    |          | Conation Into                                                                                                    |                | 2                       | Conversion PRO                   | The second     |   |
| and a set of the set of the set o |          | Concept Concept Time                                                                                                    |                | 2                       | Contra Ow                        | 100            |   |
| iii 📷 Customer                                                                                                    |          | free and specializers                                                                                                    |                |                         | Derivative March                 | The second     |   |
| D Guardian                                                                                                    |          | Cit Could                                                                                                    |                |                         | Frankinger Freis                 | 100            |   |
| H dening                                                                                                    |          | Testand of                                                                                                    |                |                         | Designed and                     | 1.0            |   |
| System Messages                                                                                                    |          | The standard of the                                                                                                    |                |                         | Manifesting Ltd                  | 1.0            |   |
| a Concessions and March and as                                                                                                    |          | Weissen Prog 1                                                                                                    |                |                         | Distance From                    | 200            |   |
|                                                                                                    |          | Webcome Page For You                                                                                                    |                | 10                      | Rinksone Page                    | Trans.         |   |
| the second second second second second second second second second second second second second second second se                                                                                                    |          | and the second second s |                |                         | Contraction of the second second |                |   |

Step 2: Find the Entry Point Group and "List" type Entry Point you want to get the feed for. Right-click on that item and choose Properties from the menu.

| Na Attor New Sepon Function Hep<br>Separation Technologies Hep<br>Separation Technologies<br>Security<br>Security |                       |                                                                                                    |                                                                                                    | And second                                                                                               |                                                                                                    |                          |  |
|----------------------------------------------------------------------------------------------------|-----------------------|----------------------------------------------------------------------------------------------------|----------------------------------------------------------------------------------------------------|----------------------------------------------------------------------------------------------------|----------------------------------------------------------------------------------------------------|--------------------------|--|
| Construction Construction Construction Construction Construction Construction Construction Construction Construction Construction Construction Construction Construction Construction                                                                                                    | a<br>Entry Pant Group | Brity Part Group Te.<br>Web Standard Letter<br>Bendensfore<br>Hardwes Group<br>Jaters Featury Group<br>Jaters Featury Group<br>Jaters Featury Group<br>Jater Theory State<br>Jater Theory State | Jales Charvel<br>Vite: Banderi<br>Vite: Banderi<br>Vite: Banderi<br>Vite: Sanderi<br>Vite: Sanderi<br>Vite: Sanderi<br>Vite: Sanderi<br>Vite: Sanderi<br>Vite: Sanderi | Type<br>Harral<br>Harral<br>Harral<br>Harral<br>Harral<br>Harral<br>Harral<br>Harral<br>Harral<br>Harral | Stan<br>Dashiga Dahad (se)<br>Dashiga Dahad (se)<br>Dashiga Dahad (se)<br>Dashiga Dahad (se)<br>Tanjatar(ke)<br>Dashiga Ostat (se)<br>Tanjatar(ke)<br>Dashiga Ostat (se) | 1,1,1,1,1,1,1            |  |
| Entry Points Stan Gam Control  Quarto Control  Quarto Control  Quartomer  Questioner                                                                                                    | by Plates             | Grav Forc Name<br>Membership Parward<br>Append                                                                                                    | Industries                                                                                                    | Securico Hunter                                                                                          | Table<br>Membership Personal<br>Delify Link                                                                                                    | Gradient<br>Tran<br>Tran |  |
| Guestions                                                                                                    | 5                     | Creati GB Cant Balan<br>Costiga Corner Treat<br>Constan Info<br>Creater Info                                                                                                    |                                                                                                    | 5                                                                                                    | Dif Carl Balance Ing.<br>Denation His<br>Denation His<br>Description                                                                                                    | 1,2,2,2                  |  |
| - 🛞 System Messages<br>- 🍓 Cancessions and Mechandree                                                                                                    |                       | Fabel Packs                                                                                                    | ingention Co<br>Ingo Shanhout<br>Span to Browstar                                                                                                    | 7                                                                                                    | Patkapi INI<br>SA Caro Lat<br>Patkapi Int<br>Mentenship Lat<br>Nislame Page<br>Nislame Page                                                                              |                          |  |

## Getting a WebSales Feed GUID

Step 3: This will bring up the Entry Point settings.

| Link Type: Even  | e   Amil Freed   Notes  <br>et Last |
|------------------|-------------------------------------|
| Nome             | Film and Special Events - XML Feed  |
| Display Group    | v 🚽 Include in Navigation Links     |
| Pasacode         |                                     |
| Display Sequence | 6 Display Search                    |
| Sort Type        | ® Date ⊖ Alphe Start so v           |
|                  | Hide Duplicates                     |
| Display Type     | Bearc v                             |
|                  | Number Of Tiles 1 0                 |
| Offset           | Stavt 0 0 End 12 0 Months v         |
| Specify Date     | Trunslay . June 12.2014 []-         |
|                  |                                     |
|                  |                                     |
| URL              |                                     |

Step 4: Click on the Web Feed tab to find the URL. You can click on the URL to open the feed in a browser or click Copy To Clipboard to get the URL in your clipboard.

| A                                        |                          | Entry Point            | Properties           |            |                     | ×  |
|------------------------------------------|--------------------------|------------------------|----------------------|------------|---------------------|----|
| Agile The                                | atre                     |                        |                      |            |                     | 40 |
| General Organization<br>WebSales XML Fee | e XHLFeed Note           |                        |                      |            |                     |    |
| http://pred1.aqietic                     | keling.ret/webseles/     | ved.auto?quid=615521cb | -c61a-41c3-abs277564 | 1677021138 | Coey to<br>Optioner | đ  |
| For XML Feed help.                       | check out <u>www.add</u> | dia.com/api            |                      |            |                     |    |
|                                          |                          |                        |                      |            |                     |    |
|                                          |                          |                        |                      |            |                     |    |
|                                          |                          |                        |                      |            |                     |    |
|                                          |                          |                        |                      |            |                     |    |
|                                          |                          |                        |                      |            |                     |    |
|                                          |                          |                        |                      |            |                     |    |
|                                          |                          |                        |                      |            |                     |    |
|                                          |                          |                        | 0                    | K Cano     | el àn               |    |